# Barberscore

# Entering Your Chorus into a BHS Contest Session

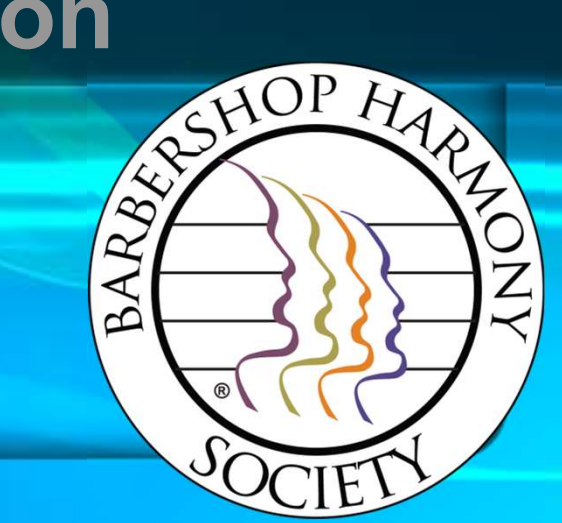

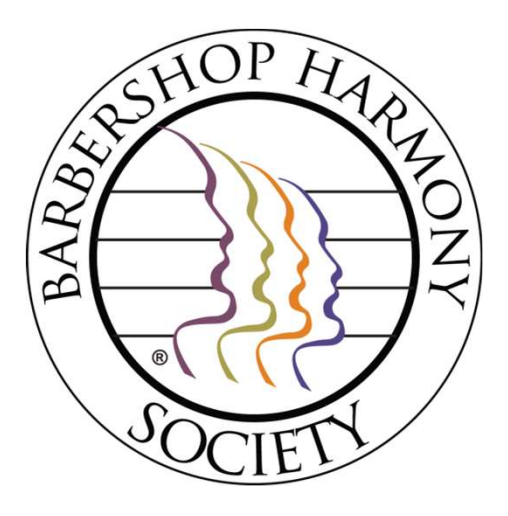

# First step – login to Barberscore!

## The URL is:

## https://www.barberscore.com/login

(For convenience, you should bookmark this URL for your browser)

Please watch the login video if you need assistance.

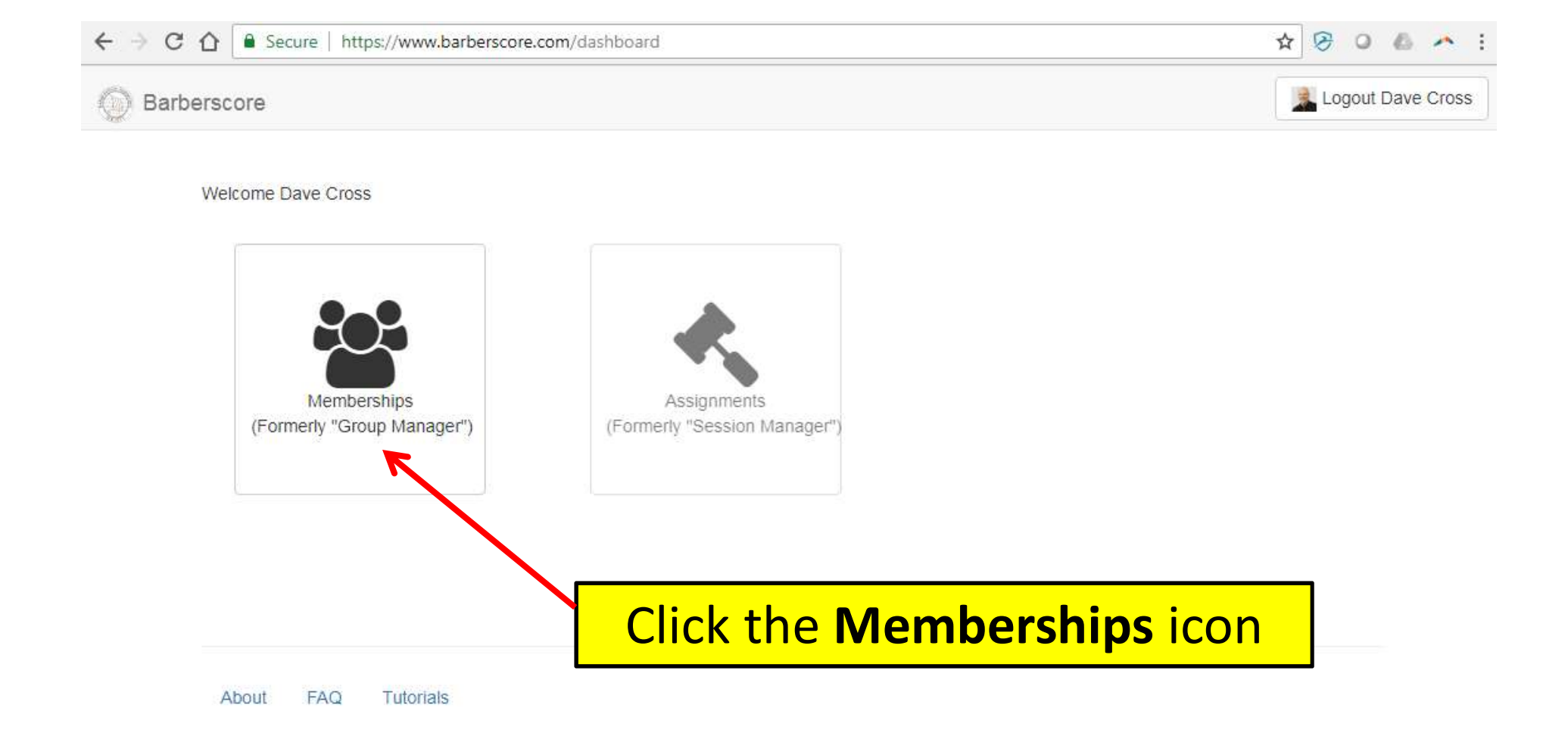

## PLEASE NOTE:

You may see other modules, however they will likely be greyed out except for **Memberships**. *This is the only module you will need to manage your quartet (to include handling your contest entry).* 

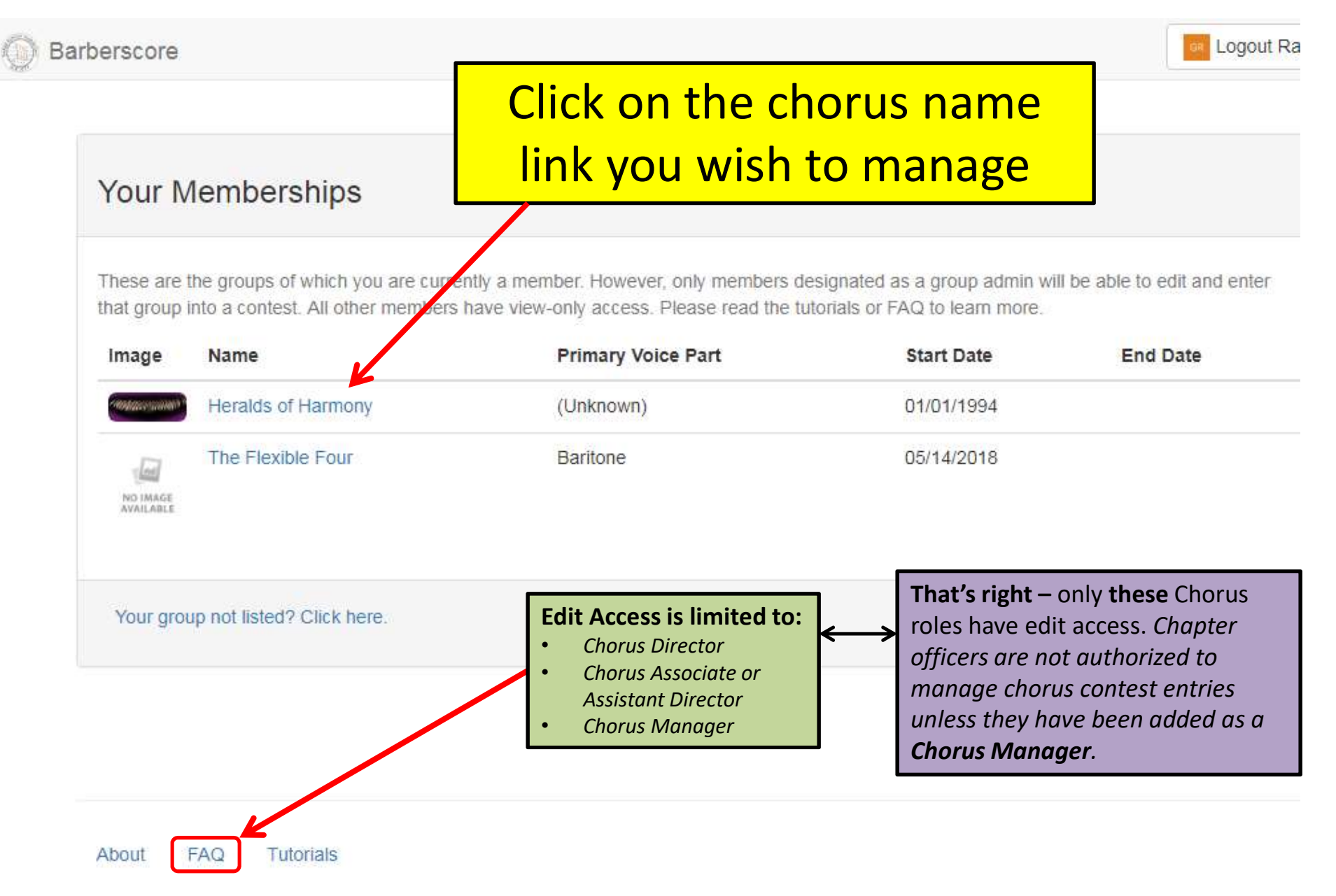

**PLEASE NOTE**: Only the Chapter **President**, **Secretary**, or **Treasurer** have the permissions to change or to make new role assignments in the Member Center.

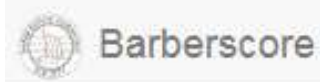

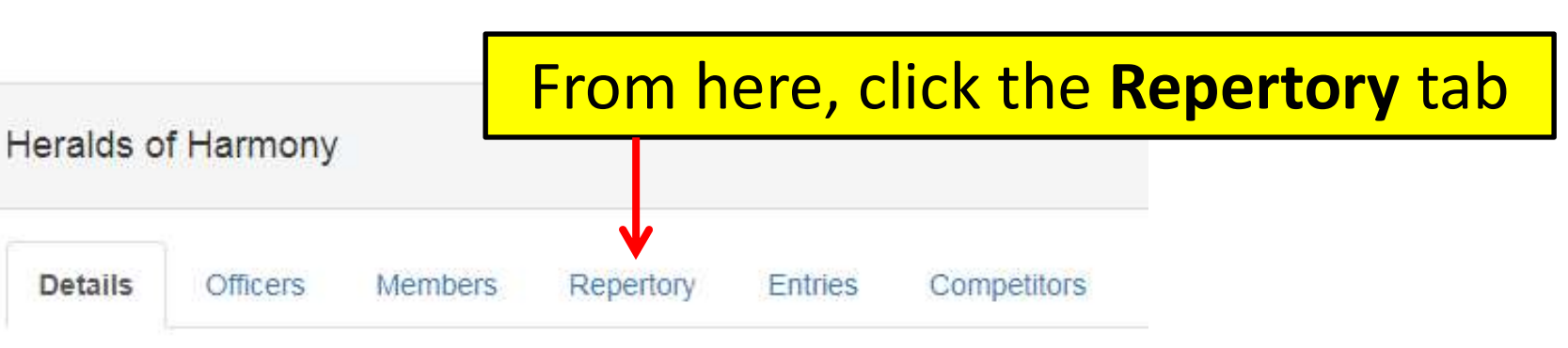

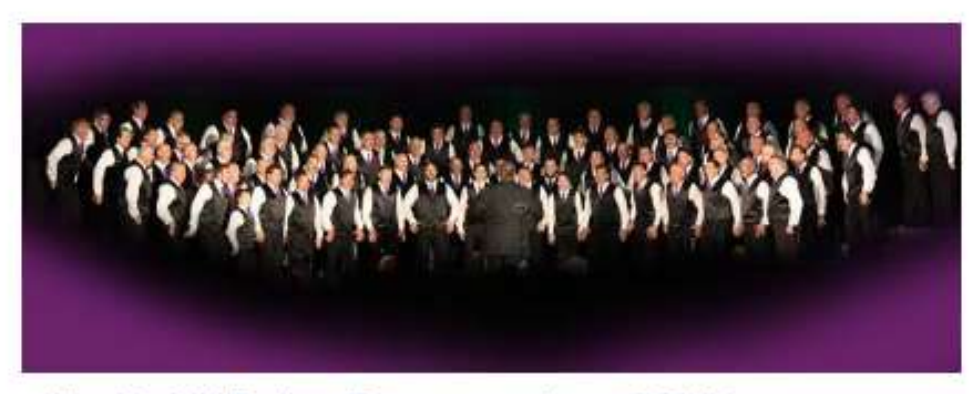

Want to Add/Replace/Remove your image? Click here.

The Tampa chapter of Barbershop Harmony Society was formed in May of 1945. The Tampa Bay Heralds of Harmony Chorus is premier barbershop chorus, has won Sunshine District champion title multiple time and is the current Champion and International chorus representative. The Tampa Bay Heralds of Harmony Chorus and quartets seek to

| arberscore                                                                            | lf all<br>cont  | the charts you plan to sing in<br>est are listed already move | Logout F             |
|---------------------------------------------------------------------------------------|-----------------|---------------------------------------------------------------|----------------------|
| Heralds of Harmony                                                                    | on              | and click the Entries tab                                     |                      |
| Details Officers Members                                                              | Repertory       | Entries Competitors                                           |                      |
| Title                                                                                 |                 | Arranger(s)                                                   | Delete               |
| Hard Hearted Hannah                                                                   |                 | Clay Hine                                                     | Delete               |
| If Ever I Would Leave You                                                             |                 | Clay Hine                                                     | Delete               |
| Marching Along With Time                                                              |                 | David Wright                                                  | Delete               |
| Time After Time                                                                       |                 | David Wright                                                  | Delete               |
| What A Wonderful World Add New Chart                                                  | ot              | herwise, now is a good time<br>to add your charts             | Delete               |
| Please read before adding to your group<br>What is the policy for adding a Chart? Cli | o's repertory:  | PLEASE read t<br>to adding any                                | his prior<br>charts! |
| Have a new custom chart or parody? Or -                                               | - is your chart | not showing up in your search? Click Here.                    |                      |
| "Add New Chart" button is disabled? Clici                                             | k Here.         |                                                               |                      |

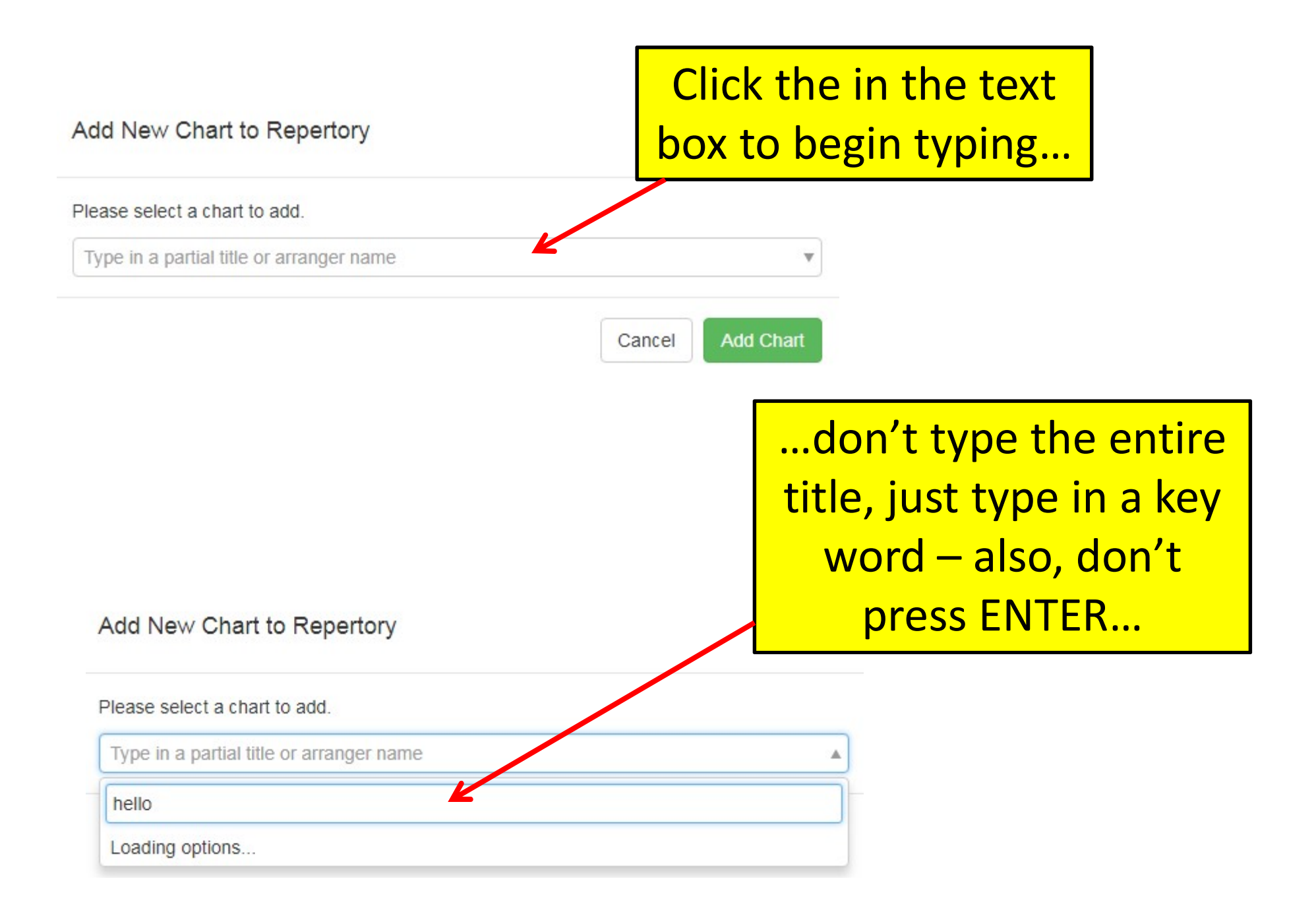

### Add New Chart to Repertory

Please select a chart to add.

Type in a partial title or arranger name

### hello

Song: Hello My Baby [Burt Szabo] Song: Hello My Baby [Bill Diekema] Song: Hello Dolly [Ed Waesche] Song: Hello Dolly [Dick Barrett] Song: Hello Mary Lou (Goodbye Heart)(Paro

Song: Hello Dolly [Don Gray]

Song: Hello My Baby [SPEBSQSA (Heritage

PLEASE NOTE: You don't have to add all your charts to enter the contest – you can come back to do this later!

# ...a drop-down list of charts will be displayed

 $\times$ 

Add New Chart to Repertory

Please select a chart to add.

Type in a partial title or arrange

### hello

Song: Hello My Baby [Kevin Keller] Song: Hello Montreal! [Munson Hinman] Song: Hello Mary Lou (Goodbye Heart) [Tom Gentry] Song: Hello Mary Lou (Goodbye Heart) [David Wright]

Song: Hello Young Lovers [Dave Briner]

## Add New Chart to Repert ... then click Add Chart

Please select a chart to add. Song: Hello Mary Lou (Goodbye Heart) [Tom Gentry]

Scroll down to find and select your chart...

× •

Cancel

Add Chart

×

| Details Officers Members              | Repertory Entries | Competitors |                                                                                                    |        |
|---------------------------------------|-------------------|-------------|----------------------------------------------------------------------------------------------------|--------|
| Title                                 | The new           | chart       | Arranger(s)                                                                                                 | Delete |
| A Chocolate Sundae On A Saturday Ni   | bhe si            | ed          | Jeremey Johnson                                                                                             | Delete |
| Always                                | 13 800            | cu.         | Mark Hale                                                                                                   | Delete |
| Everybody Loves Somebody              |                   |             | Larry Triplett                                                                                              | Delete |
| Everyone's Wrong But Me               |                   |             | Kevin Keller                                                                                                | Delete |
| Hello Mary Lou (Goodbye Heart)        | Ľ                 |             | Tom Gentry                                                                                                  | Delete |
| I'll Get By (As Long As I Have You)   |                   |             | Steve Armstrong                                                                                             | Delete |
| Details Officers Members              | Repertory Entries | Competitors | If you made a mistake:<br>Refresh the web page<br>(it will enable the Delete button)<br>Click <b>Delete</b> |        |
| Title                                 |                   |             | Arranger(s)                                                                                                 | Delete |
| A Chocolate Sundae On A Saturday Nigh | nt                |             | Jeremey Johnson                                                                                             | Delete |
| Always                                |                   |             | Mark Hale                                                                                                   | Delete |
| Everybody Loves Somebody              |                   |             | Larry Triplett                                                                                              | Delete |
| Everyone's Wrong But Me               |                   |             | Kevin Keller                                                                                                | Delete |
| Hello Mary Lou (Goodbye Heart)        |                   |             | Tom Gentry                                                                                                  | Delete |
| I'll Get By (As Long As I Have You)   |                   |             | Steve Armstrong                                                                                             | Delete |

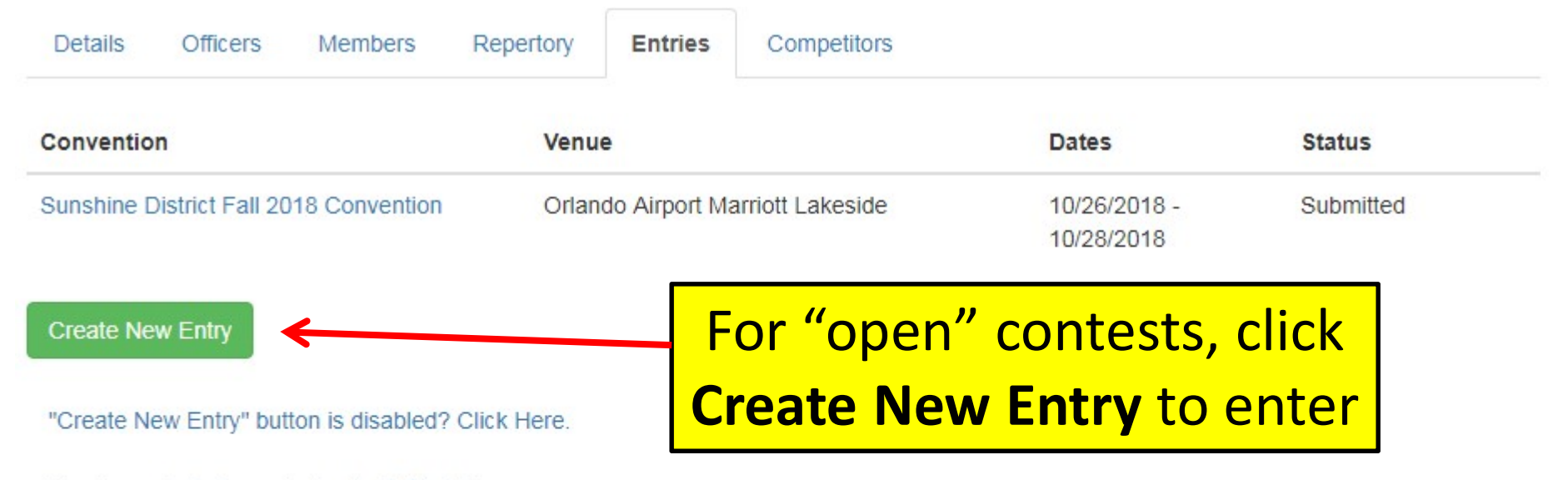

Need more info for contest entry? Click Here.

There are two types of contests: Invitational and Open

Open Contest Entries: (open to all eligible groups)

Simply click the green **Create New Entry** button above. In the New Entry dialog box, click the drop-down menu of sessions to scroll through and locate your convention. Finally, click the green "Create Entry" button to start your contest entry process.

If you cannot locate your contest session, check with your DRCJ to see if the contest has been opened for entry. Or, if contest entry is now closed (perhaps you missed the entry deadline), you'll need to contact your DRCJ to see if a late entry exception is possible.

### Invitational Contest Entries:

You cannot enter this type of contest until your group has been invited (in Barberscore) by the DRCJ. Once invited, you should receive an invitation email, and you will also see a link to your contest session above on this page. Just click that link to start the contest entry process. Otherwise (if there is no link, and you feel your group should have been invited by now), please contact your DRCJ directly.

PLEASE NOTE: On the **Entries** tab, you may see previous contests that you have entered. Also – (if this is an *Invitational* contest) – your Session may already be listed. If so, simply click on that link to edit your entry.

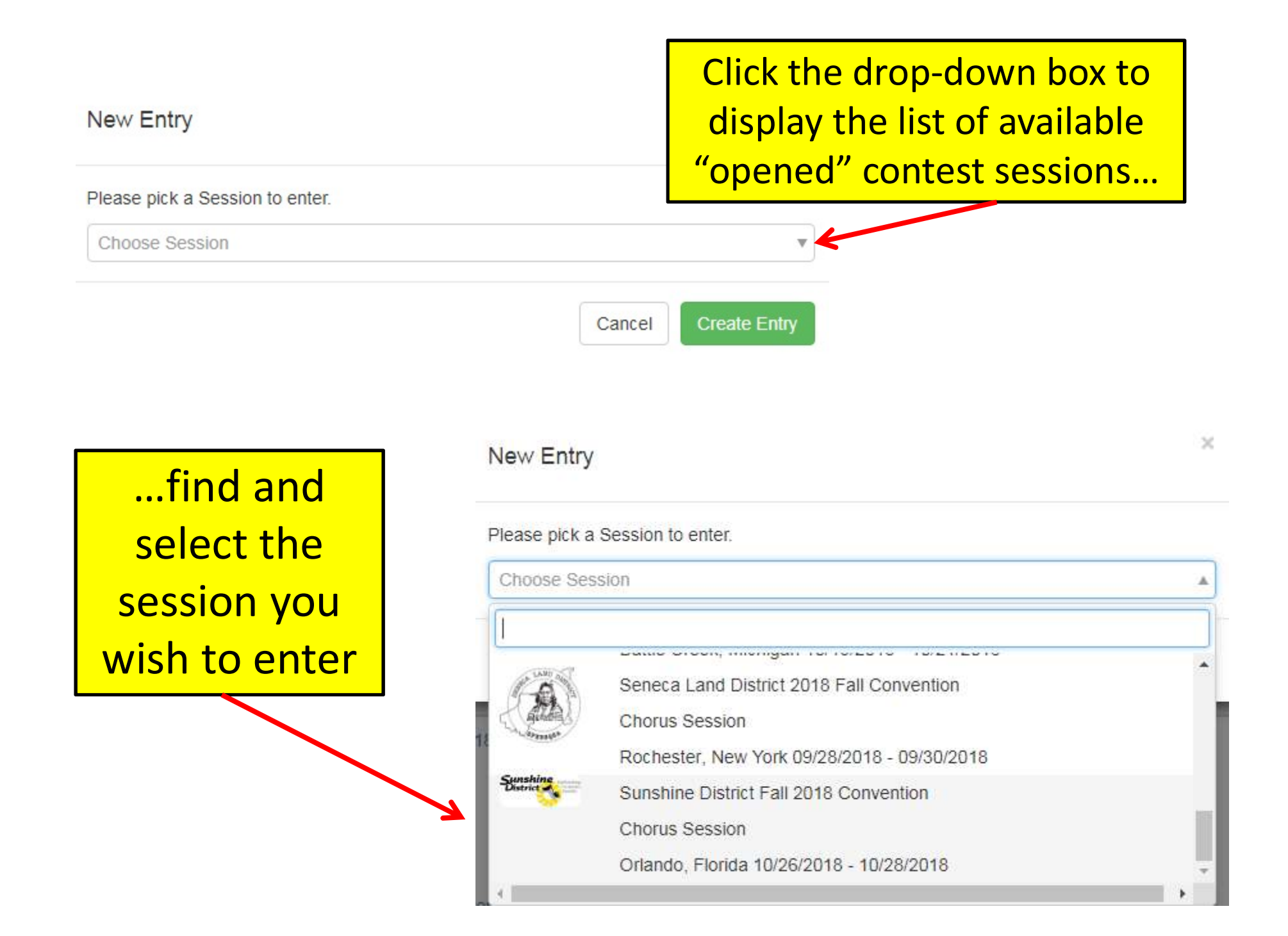

## New Entry

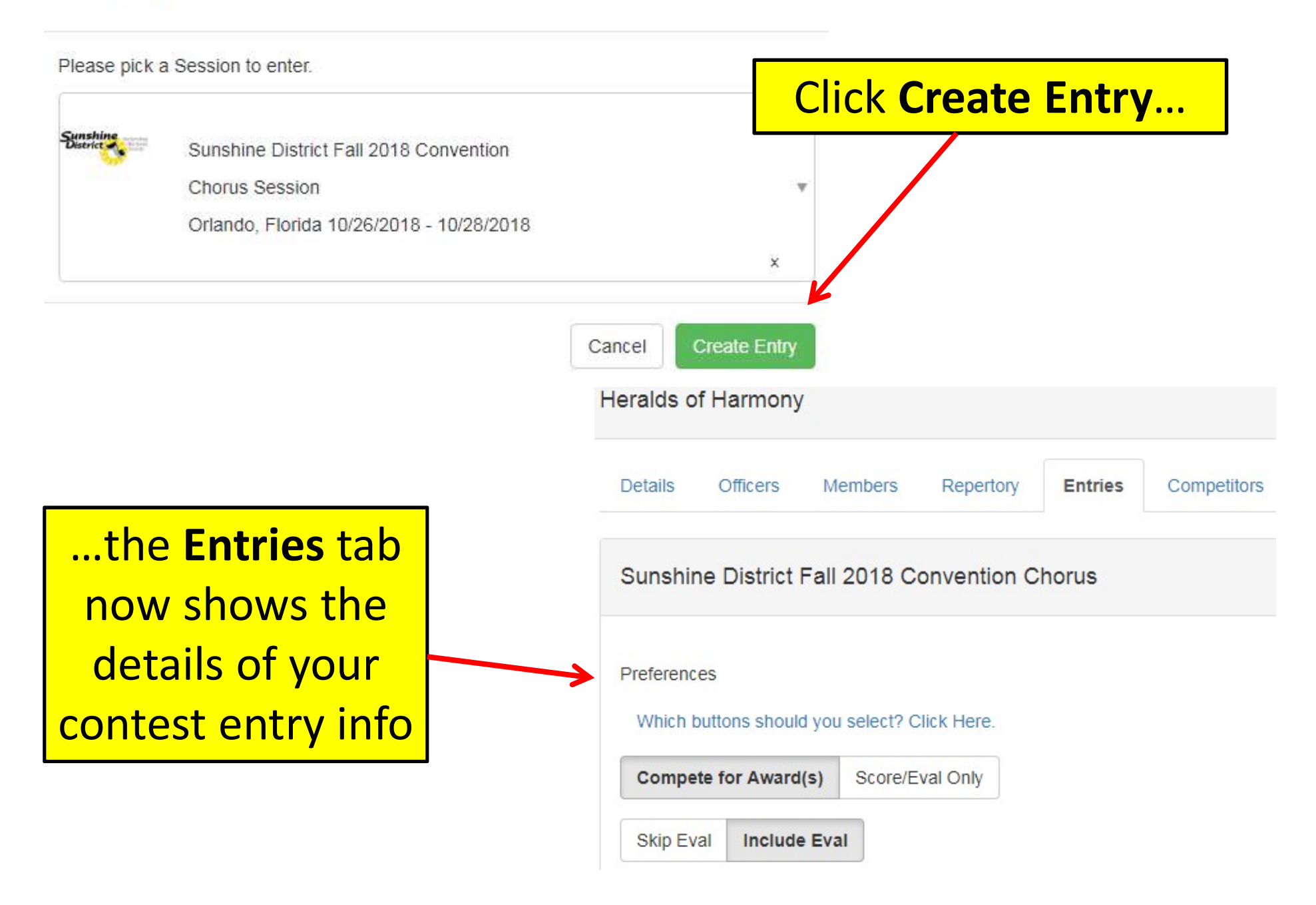

×

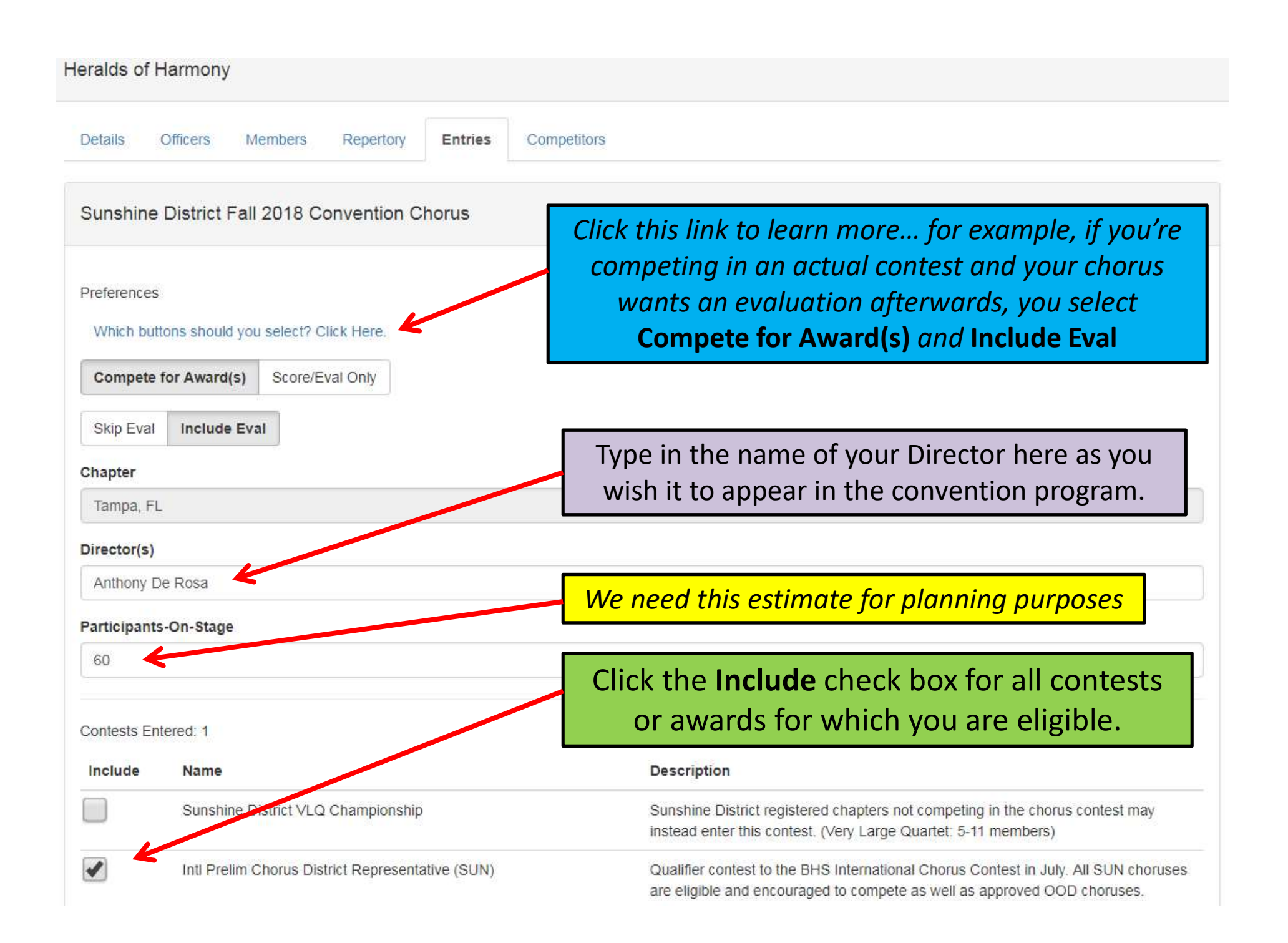

Active Members: 161 Show

Song Repertory: 5 Show

Click the **Show** button to display your song repertory

If you are missing any songs, you can add them now or later. You can still submit your contest entry now as long as you plan to return to update this later on.

|                                                        |                       | riele.// in energieses that competed previous                                                          | g onoura ooloot.                                                                |
|--------------------------------------------------------|-----------------------|----------------------------------------------------------------------------------------------------|---------------------------------------------------------------------------------|
| Sunshine District Most-Improved Chorus                 | Award                 | Most improved in score over prior spring's s                                                           | core using the standard Society formula                                         |
| Sunshine District Mixed Harmony Chorus                 | Championship          | Available to mixed harmony choruses (male<br>membership status is not required, however<br>encouraged. | & female). Chapter affiliation or<br>membership in MBHA is strongly             |
| Click on all the awards for which you wish to compete. |                       |                                                                                                    |                                                                                 |
| Active Members: 161 Show                               | You can u<br>to ask q | se this comment box<br>uestions or provide                                                             |                                                                                 |
| Song Repertory: 5 Show                                 | other i               | info to your DRCJ.                                                                                     |                                                                                 |
| Additional Notes:                                      |                       | This chorus had                                                                                        | already submitted                                                               |
| Some members also competing with Jacksonville cha      | apter.                | their entry – but<br>return to edit y<br><b>Re-Submit</b>                                              | <i>t as you see, you can</i><br><i>your entry and click</i><br>Entry if needed. |
| Re-Submit Entry Withdraw Entry                         |                       | 1                                                                                                    | Entry Status: Submitted                                                         |
|                                                        | Click Su              | ubmit Entry                                                                                            | Group Status: Acti                                                              |

| Sub  | omit Entry                                                                                                    |                                                                                                    |                                                                                                    |                                                                                                    |
|------|----------------------------------------------------------------------------------------------------|----------------------------------------------------------------------------------------------------|----------------------------------------------------------------------------------------------------|----------------------------------------------------------------------------------------------------|
| This | will formally submit your entry in                                                                                                    | to the contest.                                                                                                    |                                                                                                    |                                                                                                    |
| Note | : By entering this contest you an                                                                                                    | e agreeing/certi                                                                                                    | fying to the following:                                                                                                    |                                                                                                    |
|      | You agree to the public exhibiti<br>a television program or program<br>combination of two or more of<br>and/or groups during the conter<br>Society, or any of its affiliates,<br>You agree that the Society may<br>archives and Society use. Inclu-<br>use available segments of you<br>manufactured and sold by the<br>You certify that each member of<br>shall hold, a convention registr<br>You certify that you have comp<br>and learning of our contest sor<br>songs in the contest. You under<br>consequence for violation of th<br>You certify that you will perform<br>performed that does not exist in<br>disqualification. | ion on one or m<br>ms using live br<br>these, which ma<br>est. You agree th<br>for same may b<br>y record your pou<br>uded in this agree<br>r portion of the of<br>Society.<br>of the quartet or<br>ration for said co<br>blied with copyrig<br>ngs/arrangement<br>erstand that ineli-<br>his statement.<br>n songs listed in<br>n the Repertory | ore occasions of motion<br>badcasts, video tapes,<br>ay be made of you and<br>hat all revenues receive<br>e retained by the Socie<br>ortion of the contest for<br>eement is permission to<br>contest on recordings to<br>group (including direct<br>ontest.<br>ght law in the acquisition<br>ts and will perform only<br>gibility or disqualification<br>our song Repertory. An<br>before the performance | n picture films o<br>or films, or a<br>other quartets<br>d by the<br>ty or affiliate.<br>Society<br>the Society to<br>be<br>or) holds, or<br>n, arranging,<br>legally cleared<br>n will be a<br>ny song<br>e may result in |
|      |                                                                                                    |                                                                                                    | Cancel                                                                                                    | Submit Entry                                                                                                    |
| nang | ез ко у ока тъсренка у                                                                                                    |                                                                                                    |                                                                                                    |                                                                                                    |
|      |                                                                                                    |                                                                                                    |                                                                                                    |                                                                                                    |
|      |                                                                                                    |                                                                                                    |                                                                                                    |                                                                                                    |

## Read and certify, then click **Submit Entry** again.

## How Do We Enter for Score/Eval Only?

### Heralds of Harmony

| Details Officers Members Repertory Entries Comp                                                                                                    | etitors                                                                                                    |
|----------------------------------------------------------------------------------------------------|----------------------------------------------------------------------------------------------------|
| Sunshine District Fall 2018 Convention Chorus                                                                                                    | OTE: To enter for "score/eval only" - Exclude <u>all</u><br>awards & click Score/Eval Only                                                                                                    |
| Preferences<br>Which buttons should you select? Click Here.                                                                                                    | You will not appear on the OSS,<br>but you will get scored.                                                                                                    |
| Compete for Awards -OR- Score/Eval Only?<br>Choose Compete for Awards if you are officially entering the contest sessi-<br>in the Contests Entered section. Your group will be scored and appear on the<br>Choose Score/Eval Only if you are NOT officially entering any contest. In the<br>your group will be adjuducated and receive private unofficial score results. Your<br>Skip Eval -OR- Include Eval?<br>This is easy does your group want to participate in an onsite evaluation by<br>your want your group to be instructed in the participate of the production schedule. | on. You will then select to include one or more contests/awards (for which you are eligible) below<br>the Official Scoring Summary (OSS).<br>his case, you cannot select ANY contests/awards below in the <i>Contests Entered</i> section. Instead,<br>Your group will NOT appear on the Official Scoring Summary (OSS). |
| Compete for Award(s)     Score/Eval Only       Skip Eval     Include Eval       Chapter                                                                                                    | You can opt in or out for<br>evaluations as well.                                                                                                    |
| Tampa, FL                                                                                                    |                                                                                                    |
| Director(s) Tony De Rosa                                                                                                    |                                                                                                    |
| Participants-On-Stage                                                                                                    |                                                                                                    |
| 60<br>Contests Entered: 0                                                                                                    | Contests Entered must be 0                                                                                                    |

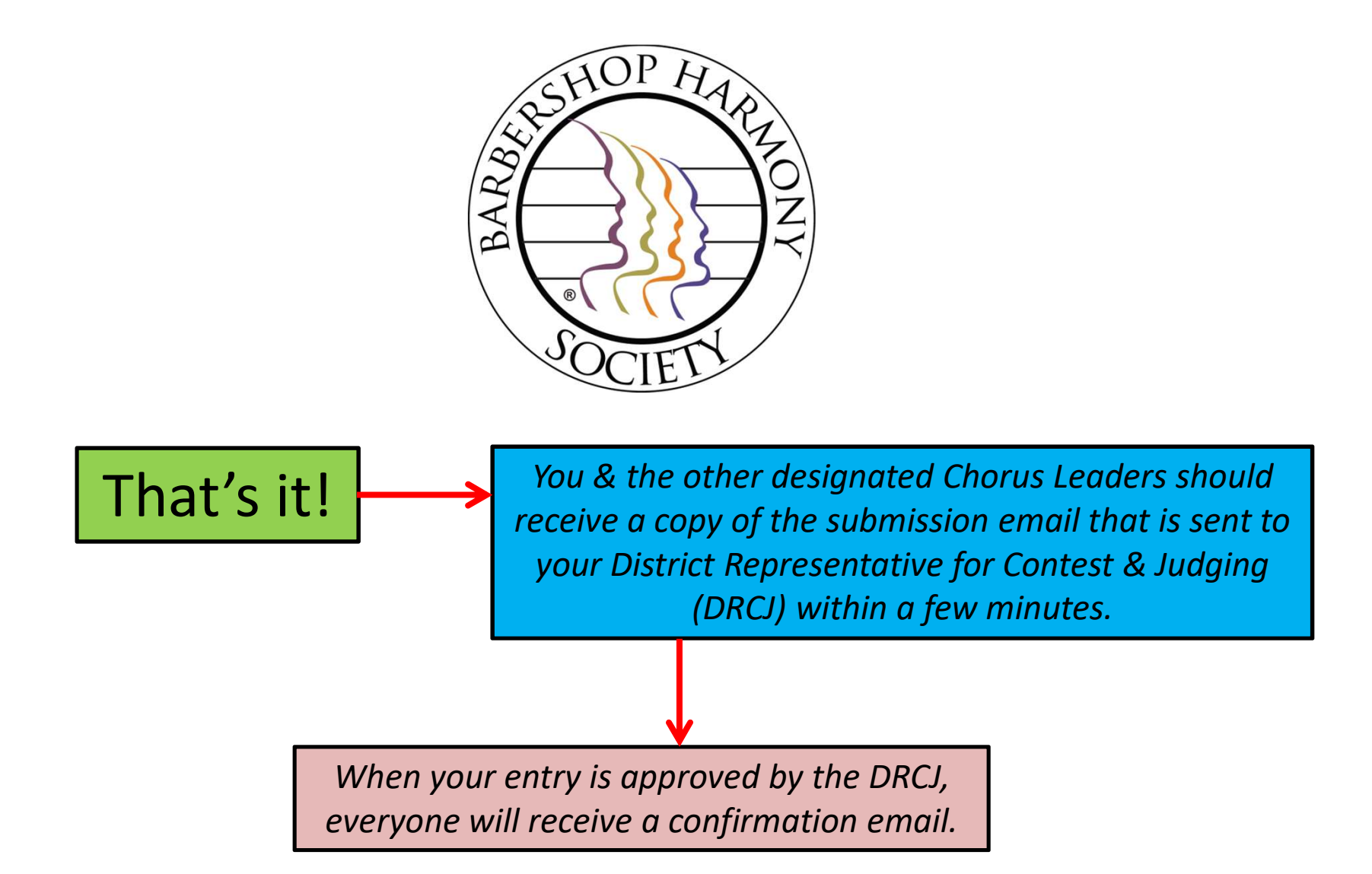

Please contact your DRCJ if you have any questions or concerns regarding your contest entry submission. If you have trouble logging in or accessing Barberscore please contact <u>customerservice@barbershop.org</u> or <u>800.876.7464</u>